# ロックの登録手順①

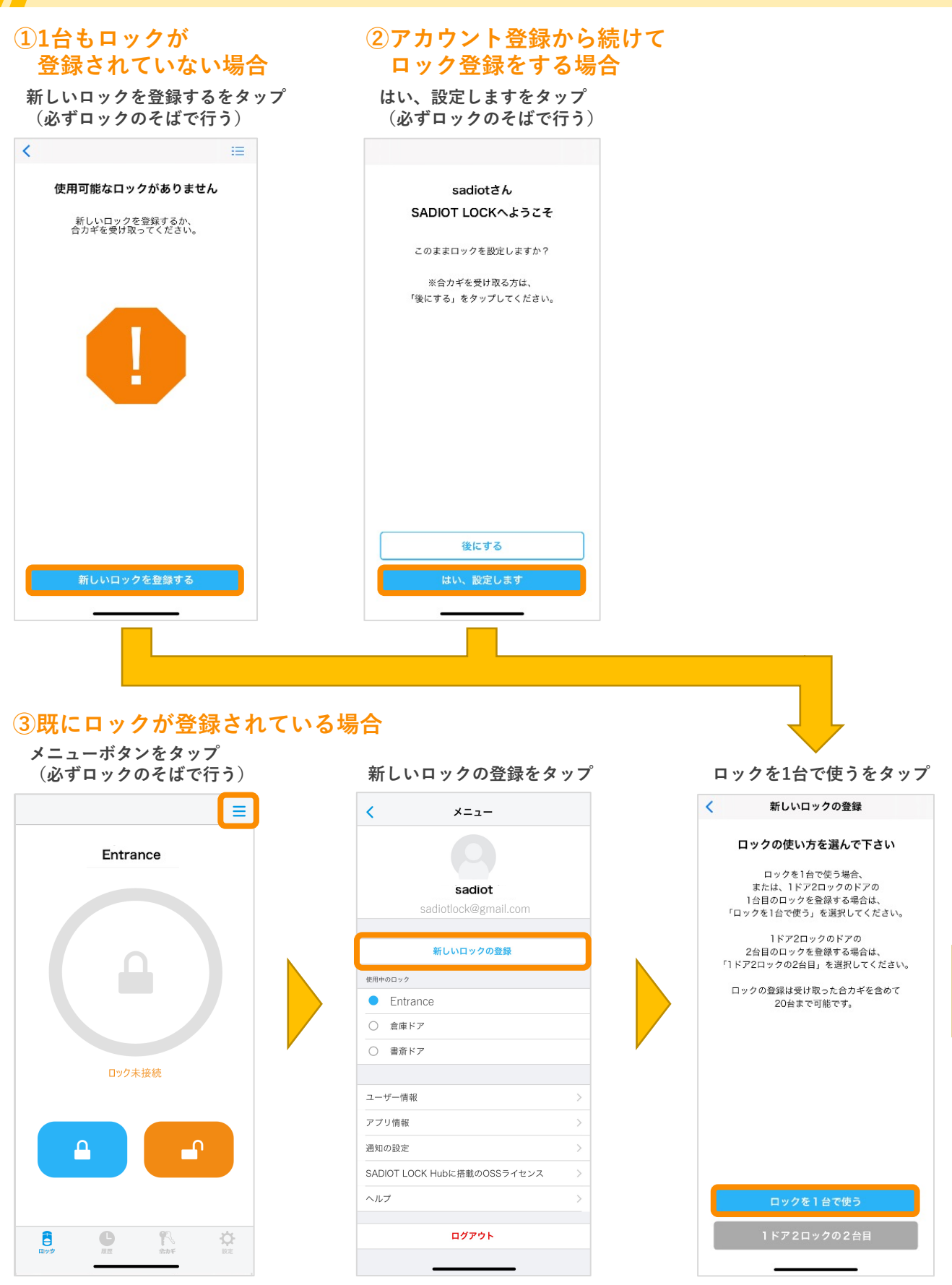

U-shin Showa. All Right Reserved.

SADIOT

LOCK

## ロックの登録手順2

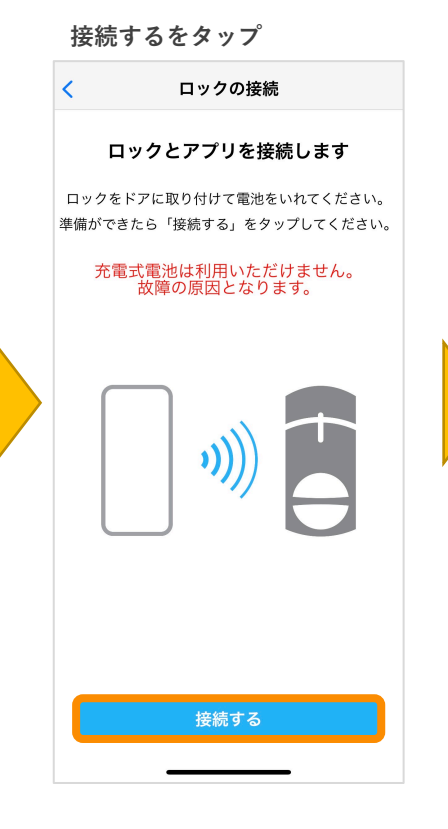

#### 登録するロックのシリアルナンバーをタップ (シリアルは本体もしくは箱に記載)

| く 新しいロックの登録                                                             |                    |
|-------------------------------------------------------------------------|--------------------|
| ロックが見つかりました<br>登録を行うロックを選択してください                                        | 2.4.XX4<br>2.4.XX4 |
| シリアルナンバー                                                                | MADE IN CHINA      |
| 20730000292                                                             | > 20730000292      |
| 20624000112                                                             | >                  |
| 20730000289                                                             | >                  |
| 20623000076                                                             | >                  |
| 20623000079                                                             | >                  |
| 20730000266                                                             | >                  |
| 20623000057                                                             | >                  |
| 20624000133                                                             |                    |
| ※ロックに電源が入っている<br>にも関わらず表示がされない<br>場合は、接続をやり直すを<br>表示されるまでタップ<br>接続をやり直す | 20730000292 🗱      |

#### 登録するロックの名前を入力し、 登録するをタップ

| <         | ロックの登録                |
|-----------|-----------------------|
|           | ックに名前をつけてください         |
|           | 名前はあとからでも変更できます       |
|           |                       |
| ロックの      | )名前                   |
| Entran    | ce                    |
|           | Second St. 1. 1.      |
| ロックの      | シリアルナンバー              |
| 20730     | 000292                |
|           |                       |
| ※シリ       | アルが本体と箱と              |
| 一致        | 【しているかかを確認            |
| よ共X<br>客録 | る場合は、別のロックを<br>するを々ップ |
| 豆野        |                       |
|           |                       |
|           | 登録する                  |
|           | 別のロックを登録する            |
|           |                       |
|           |                       |

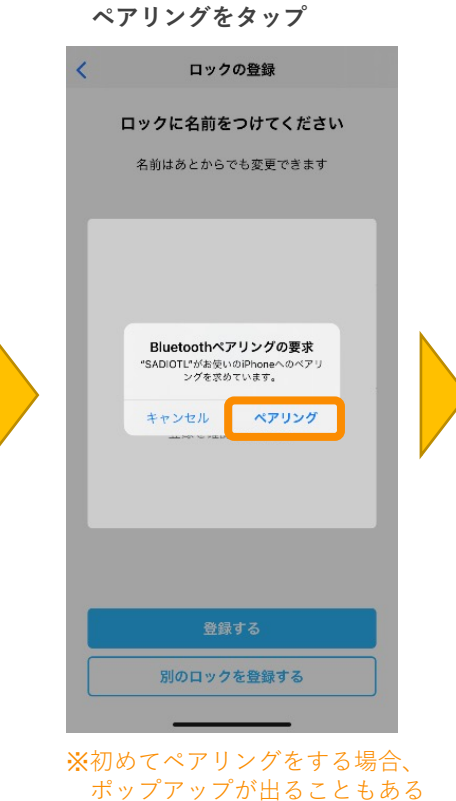

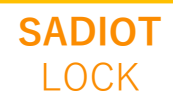

### ロックの登録手順③

ロックのサムターンを解錠位置にし、 解錠位置に登録するをタップ

### 解錠位置の登録 ロックの解錠位置を登録します

つまみを解錠の位置に合わせて、 「解錠位置を登録する」をタップしてください

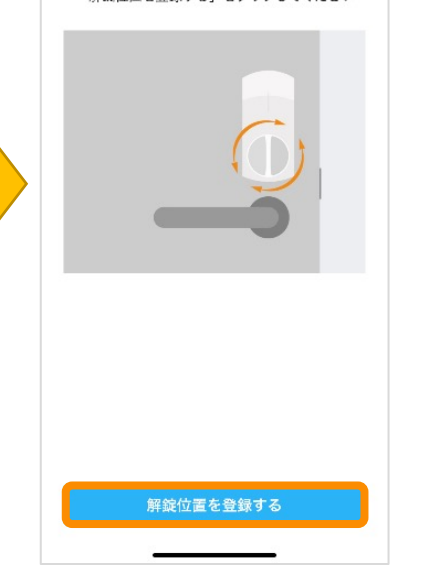

ロックのサムターンを施錠位置にし、 施錠位置に登録するをタップ

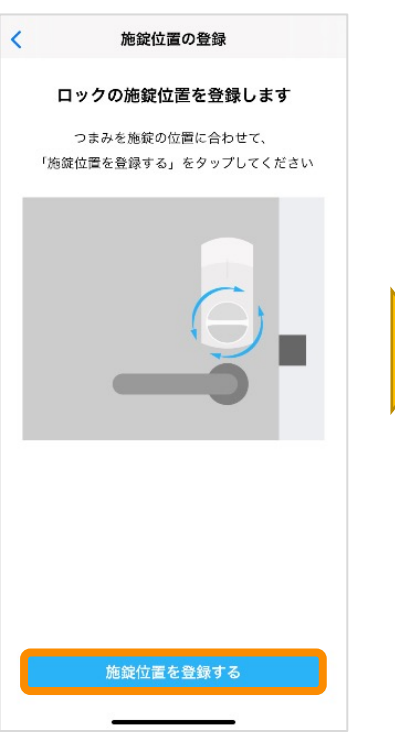

解施錠テスト (ロックが解施錠動作を1度行う)

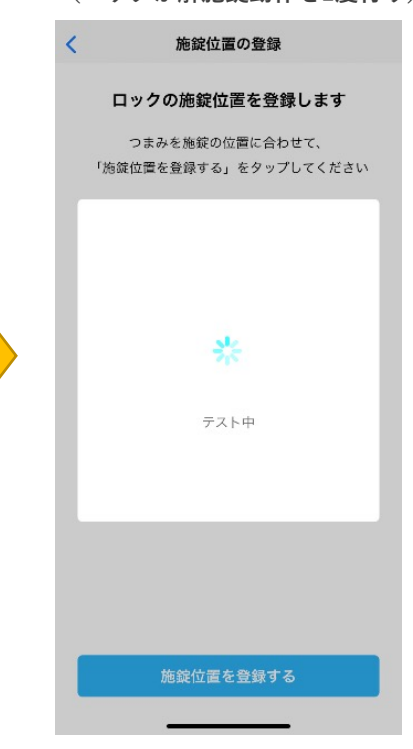

#### テストで問題がなければ完了をタップ 問題があった場合は再設定をタップし、 解錠位置設定からからやり直す

 解施錠テストが完了しました

 正しく解施錠できた場合は「完了」を

 グップしてください。

Entrance Dy/2 Higher Dy/2 Higher Dy/2 High

ロックの登録完了

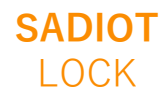